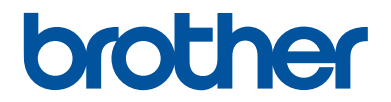

# Guía de consulta

Explicaciones para operaciones rutinarias

HL-L5000D HL-L5100DN HL-L5100DNT HL-L5200DW HL-L5200DWT HL-L6250DN

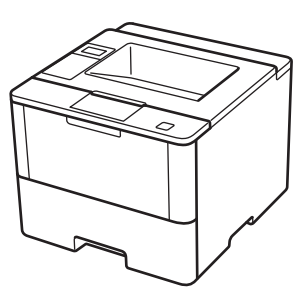

Brother recomienda guardar este manual cerca del equipo para futuras consultas.

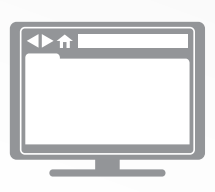

#### Guía del usuario online

Esta Guía de consulta contiene información e instrucciones básicas acerca de su equipo Brother.

Para consultar información e instrucciones avanzadas, consulte la Guía del usuario online en: <u>solutions.brother.com/manuals</u>

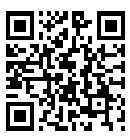

## Guías del usuario y dónde encontrarlas

| ¿Qué guía?                                                                               | ¿Qué incluye?                                                                                                    | ¿Dónde está?                                              |  |
|------------------------------------------------------------------------------------------|----------------------------------------------------------------------------------------------------|-----------------------------------------------------------|--|
| Guía de seguridad del producto                                                           | Lea esta guía primero. Lea las instrucciones<br>de seguridad antes de configurar el equipo.<br>Consulte esta guía para obtener información<br>sobre marcas comerciales y limitaciones<br>legales.                                                                | Impreso / En la caja                                      |  |
| Guía de configuración<br>rápida                                                          | Siga las instrucciones para configurar el<br>equipo e instalar los controladores y el<br>software para el sistema operativo y el tipo de<br>conexión que utilice.                                                                                                | Impreso / En la caja                                      |  |
| Guía de consulta                                                                         | Conozca las operaciones básicas, así como<br>el mantenimiento básico del equipo. Consulte<br>los consejos para la solución de problemas.                                                                                                    | Impreso / En la caja                                      |  |
| Guía del usuario online                                                                  | En esta guía se desarrolla con más detalle el contenido de la Guía de referencia.                                                                                                    | Archivo HTML y<br>PDF / Brother                           |  |
|                                                                                          | Además de la información relativa a las<br>operaciones de impresión, se incluye<br>información útil acerca de cómo utilizar el<br>equipo en una red.                                                                                                    | Solutions Center <sup>1</sup>                             |  |
| Guía de AirPrint                                                                         | En esta guía se incluye información sobre el<br>uso de AirPrint para imprimir en el equipo<br>Brother desde OS X v10.8.5 o posterior y su<br>iPhone, iPod touch, iPad u otro dispositivo<br>iOS sin necesidad de tener instalado un<br>controlador de impresora. | Archivo PDF /<br>Brother Solutions<br>Center <sup>1</sup> |  |
| Guía de Google Cloud<br>Print                                                            | En esta guía se incluye información sobre el<br>uso de los servicios de Google Cloud Print <sup>™</sup><br>para imprimir a través de Internet.                                                                                                    | Archivo PDF /<br>Brother Solutions<br>Center <sup>1</sup> |  |
| Guía de impresión y<br>escaneado con<br>dispositivos móviles para<br>Brother iPrint&Scan | En esta guía se incluye información útil sobre<br>cómo imprimir desde un dispositivo móvil<br>conectado a una red Wi-Fi <sup>®</sup> .                                                                                                    | Archivo PDF /<br>Brother Solutions<br>Center <sup>1</sup> |  |

<sup>1</sup> Visite <u>solutions.brother.com/manuals</u>.

# La Guía del usuario online le ayuda a sacar el máximo provecho a su equipo

Esperamos que esta guía le sea de utilidad. Para conocer mejor las funciones de su equipo, consulte la Guía del usuario online. Ofrece:

#### ¡Navegación más rápida!

Cuadro de búsqueda

✓Índice de navegación en una sección independiente

#### Completo

✓Cada tema en una guía

#### Formato simplificado

✓Ofrece instrucciones paso a paso

✓ Resumen de funciones en la parte superior de la página

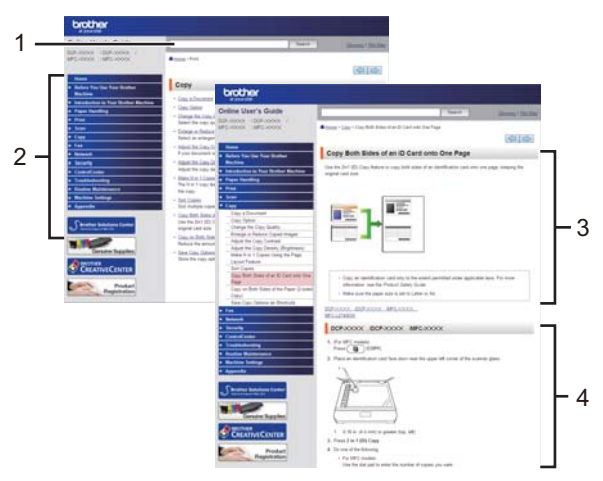

- 1. Cuadro de búsqueda
- 2. Navegación
- 3. Resumen
- 4. Instrucciones paso a paso

#### Para ver las Guías del usuario online

Para ver la Guía del usuario online y otras guías disponibles, visite <u>solutions.brother.com/</u><u>manuals</u>.

#### (Windows®)

También puede acceder a las guías de su equipo con la herramienta Brother Utilities. La herramienta Brother Utilities forma parte de la instalación estándar y, una vez instalada, puede encontrarla como acceso directo en el escritorio o bien en el menú Windows<sup>®</sup> Inicio.

# ¿Tiene alguna pregunta o problema? Consulte las preguntas frecuentes, las soluciones y los vídeos en línea.

Vaya a la página de preguntas frecuentes y solución de problemas de su modelo desde Brother Solutions Center en

support.brother.com.

- Se ofrecen varios modos de búsqueda
- · Se muestran preguntas relacionadas para poder ampliar la información
- La información se actualiza regularmente teniendo en cuenta los comentarios de los clientes

## Preguntas frecuentes y solución de problemas

| Por categoría                                                                                      | Relevante                     | Más reciente                  |                             |                                      |
|----------------------------------------------------------------------------------------------------|-------------------------------|-------------------------------|-----------------------------|--------------------------------------|
| 😣 Instrucciones / Solución de problemas                                                            |                               |                               |                             |                                      |
| ∙ Mensaje:<br>• Impresió<br>• Nube                                                                 | s de error<br>n PEscane       | ▶ Alimentació<br>eado ▶ Copia | n del pape<br>1 → Teléfo    | I/Atasco de papel<br>ono ▶Fax ▶Móvil |
| 🌼 Config                                                                                           | uración / Ajı                 | istes                         |                             |                                      |
| Configuración de productos Controlador/Software Consumibles y accesorios / Mantenimiento rutinario |                               |                               |                             |                                      |
| Consumibles/Papel/Accesorios → Limpieza                                                            |                               |                               |                             |                                      |
| <ul> <li>Especificación</li> <li>Información acerca de la compatibilidad con el SO</li> </ul>      |                               |                               |                             |                                      |
| ▶ Preguntas frecuentes en vídeo                                                                    |                               |                               |                             |                                      |
| Buscar por p<br>Escriba las pal<br>Buscar                                                          | alabra(s) cla<br>abras clave. | ave<br>⊦<br>↑                 | Buscar por nu<br>Trecuentes | úmero de ID de preguntas             |
| Por cate                                                                                           | goría                         | Releva                        | nte                         | Más reciente                         |

Puesto que Brother Solutions Center se actualiza regularmente, esta pantalla está sujeta a cambios sin previo aviso.

Información general

## Información general del panel de control

El panel de control puede variar en función del modelo.

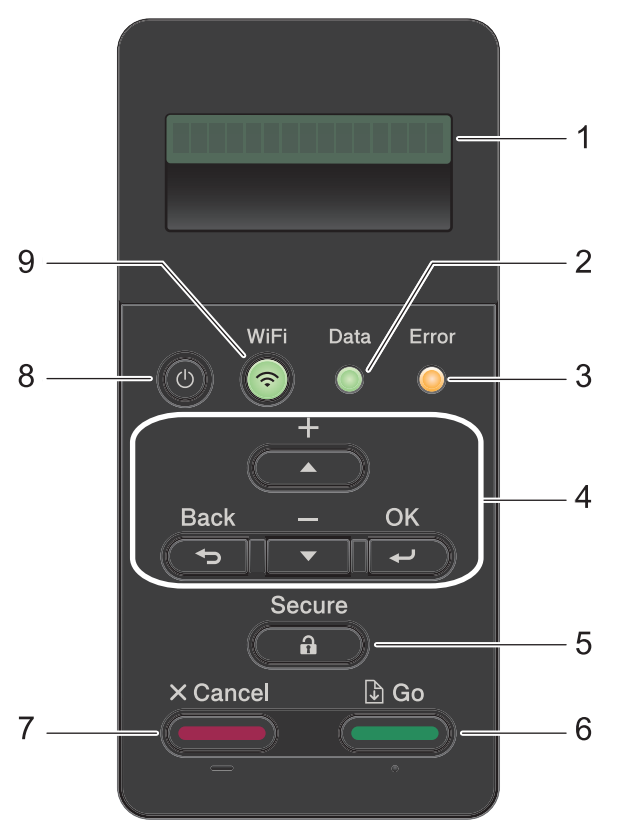

#### 1. Pantalla de cristal líquido (LCD)

Muestra mensajes para ayudarle a configurar y usar el equipo.

Modelos de red inalámbrica

Un indicador de cuatro niveles muestra la potencia de la señal inalámbrica actual si está utilizando una conexión inalámbrica.

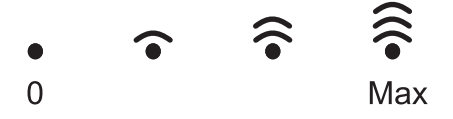

2. Data (Datos)Testigo LED

El LED Data (Datos) parpadea dependiendo del estado del equipo.

Si el LED **Data (Datos)** está encendido, los datos están en la memoria del equipo. Si el LED **Data (Datos)** parpadea, el equipo está recibiendo o procesando datos.

#### 3. ErrorTestigo LED

El LED **Error** parpadea cuando la pantalla LCD muestra un mensaje de error o un mensaje de estado importante.

#### 4. Botones de menú

#### οκ

Pulse para guardar la configuración del equipo. Después de cambiar un ajuste, el equipo vuelve al nivel de menú anterior.

#### Back (Atrás)

- Pulse para volver a un nivel de menú anterior.
- Pulse para seleccionar el dígito anterior cuando esté configurando números.

#### **▲ o ▼ (+ o -)**

- Pulse para desplazarse por los menús y las opciones.
- Pulse para introducir un número o para aumentar o reducir el número. Mantenga pulsado ▲ o ▼ para desplazarse más rápido. Cuando vea el número que desee, pulse OK.

#### 5. Secure (Proteger)

Pulse para imprimir los trabajos de impresión guardados en la memoria cuando introduzca la contraseña de cuatro dígitos.

#### 6. Go (lr)

- Pulse para borrar mensajes de error concretos. Para borrar todos los demás errores, siga las instrucciones de la pantalla LCD.
- Pulse para imprimir cualquier dato que quede en la memoria del equipo.
- Pulse para seleccionar la opción que se muestra. Después de cambiar un ajuste, el equipo vuelve al modo Preparado.

#### 7. Cancel (Cancelar)

- Pulse para cancelar la configuración actual.
- Pulse para cancelar un trabajo de impresión programado y eliminarlo de la memoria del equipo. Para cancelar varios trabajos de impresión, mantenga pulsado **Cancel (Cancelar)** hasta que en la pantalla LCD aparezca [Cancelar trabaj.].

#### 8. 🕐 Encendido y apagado

- Encienda el equipo pulsando
- Apague el equipo pulsando y manteniéndolo pulsado (0). La pantalla LCD mostrará [Apagando equipo] durante unos segundos antes de apagarse.

#### 9. Botones WiFi, Red o Informe

· Para modelos sin red:

#### **Report (Informe)**

Pulse el botón Report (Informe) para imprimir la página Ajustes de impresora.

• Modelos de red cableada:

#### Network (Red)

Pulse el botón Network (Red) para configurar ajustes de red cableada.

• Modelos de red inalámbrica:

#### WiFi

Inicie el instalador inalámbrico en su ordenador y pulse el botón **WiFi**. Siga las instrucciones que aparecen en la pantalla para configurar una conexión inalámbrica entre el equipo y la red.

Cuando la luz **WiFi** está encendida, el equipo Brother está conectado a un punto de acceso inalámbrico. Cuando la luz **WiFi** parpadea, la conexión inalámbrica no funciona o el equipo está en proceso de conectarse a un punto de acceso inalámbrico.

## Acceso a Brother Utilities (Windows<sup>®</sup>)

**Brother Utilities** es un iniciador de aplicaciones que ofrece un acceso cómodo a todas las aplicaciones de Brother instaladas en su ordenador.

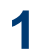

Realice una de las siguientes acciones:

 (Windows<sup>®</sup> XP, Windows Vista<sup>®</sup>, Windows<sup>®</sup> 7, Windows Server<sup>®</sup> 2003, Windows Server<sup>®</sup> 2008 y Windows Server<sup>®</sup> 2008 R2)

Haga clic en 🌄 (Inicio) > Todos

los programas > Brother > Brother Utilities.

 (Windows<sup>®</sup> 8 y Windows Server<sup>®</sup> 2012)

Seleccione o haga clic en 🛜

(**Brother Utilities**) en la pantalla de **Inicio** o en el escritorio.

(Windows<sup>®</sup> 8.1 y Windows Server<sup>®</sup> 2012 R2 )

Mueva el ratón a la esquina inferior izquierda de la pantalla Inicio y haga

clic en 🚺 (si está utilizando un

dispositivo táctil, deslice el dedo desde la parte inferior de la pantalla Inicio para abrir la pantalla Aplicaciones).

Cuando aparece la pantalla **Aplicaciones**, seleccione o haga clic

en  $\boxed{\textcircled{}}$  (Brother Utilities).

2 Seleccione su equipo (donde XXXX es el nombre de su modelo).

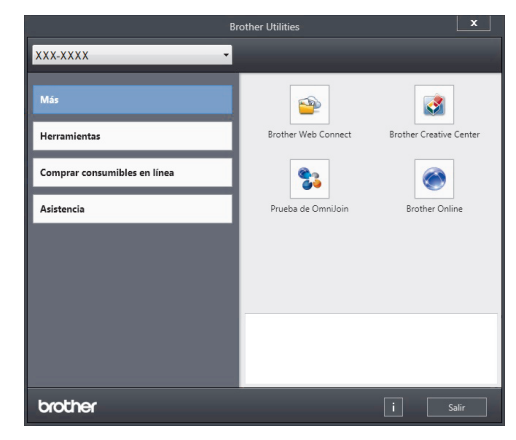

3 Seleccione la operación que desee utilizar.

2

## Cargar papel en la bandeja de papel

Utilice la bandeja de papel al imprimir en los siguientes soportes:

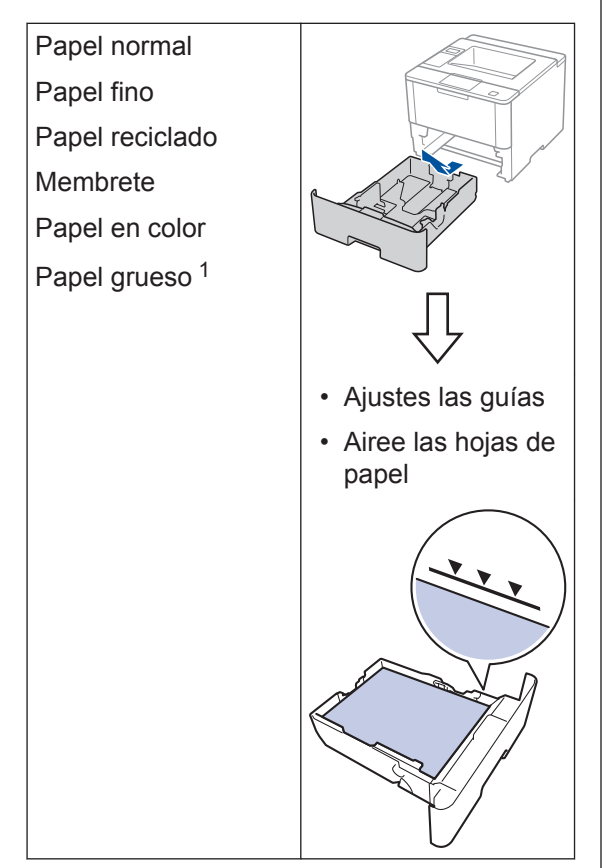

Más información ➤➤ Guía del usuario online: Cargar e imprimir utilizando la bandeja de papel

## Cargar papel en la bandeja multipropósito (bandeja MP)

Utilice la bandeja MP al imprimir en los siguientes soportes:

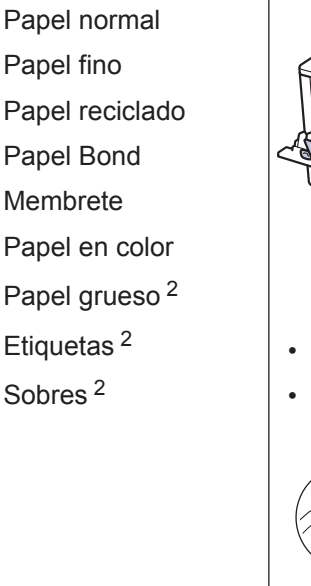

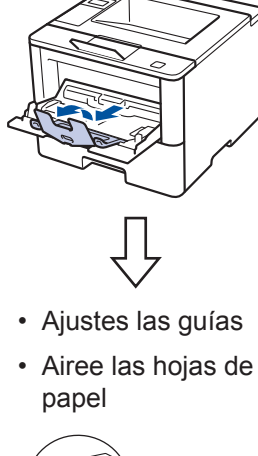

Más información ➤➤ Guía del usuario online: Cargar e imprimir utilizando la bandeja multipropósito (bandeja MP)

Abra la cubierta trasera (bandeja de salida cara arriba) antes de imprimir para que el papel impreso salga por la bandeja de salida boca arriba.

<sup>&</sup>lt;sup>2</sup> Abra la cubierta trasera (bandeja de salida cara arriba) antes de imprimir para que el papel impreso salga por la bandeja de salida boca arriba.

Impresión

## Imprimir desde el ordenador

#### Imprima un documento (Macintosh)

Para obtener las instrucciones de impresión >> Guía del usuario online: Imprimir desde el ordenador (Macintosh)

Imprima un documento (Windows<sup>®</sup>)

- 1 Seleccione el comando de impresión de su aplicación.
- 2 Seleccione Brother XXX-XXXX (donde XXXX es el nombre del modelo).
- 3 Haga clic en Imprimir.
- Λ Τε

Termine la operación de impresión.

Más información ➤➤ Guía del usuario online: Imprimir desde el ordenador (Windows<sup>®</sup>) Imprima más de una página en una sola hoja de papel (N en 1) (Windows<sup>®</sup>)

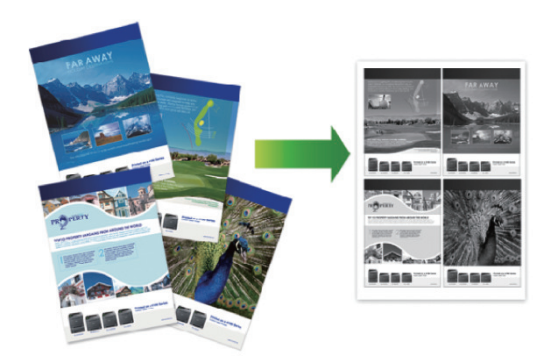

- Seleccione el comando de impresión de su aplicación.
- 2 Seleccione Brother XXX-XXXX (donde XXXX es el nombre de su modelo) y, a continuación, pulse el botón de propiedades o preferencias de impresión.

Aparecerá la ventana del controlador de impresora.

- Haga clic en la lista desplegable
   Páginas múltiples y seleccione la opción 2 en 1, 4 en 1, 9 en 1, 16 en 1 o 25 en 1.
- Haga clic en Aceptar.
- **5** Termine la operación de impresión.

Solución de problemas

Utilice esta sección para resolver problemas que puede encontrar al utilizar su equipo Brother.

## Identificación de un problema

Incluso si parece que hay un problema con su equipo, puede corregir la mayoría de los problemas usted mismo.

En primer lugar, compruebe lo siguiente:

Encuentre el error

Con Status Monitor

Brother Status Monitor

Cubierta abierta

Haga doble clic en el icono

• (Windows<sup>®</sup>) Si marca Cargar Status

**Monitor en Inicio**, Status Monitor se iniciará automáticamente cada vez que inicie su

bandeja de tareas.

ordenador.

Solución de problemas

¿Necesita consumibles?

de la

XXX-XXXX

- El cable de alimentación del equipo está conectado correctamente y el equipo está encendido.
- Todas las piezas de protección de color naranja se han retirado del equipo.
- (Para modelos en red) El punto de acceso (para red inalámbrica), enrutador o concentrador está encendido y su indicador de conexión parpadea.
- · El papel está correctamente introducido en la bandeja de papel.
- · Los cables de interfaz están conectados correctamente al equipo y al ordenador.
- Active la pantalla LCD o el estado del equipo en Brother Status Monitor en su ordenador.

23

-

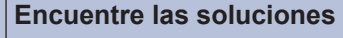

• Un icono verde indica el estado de espera normal.

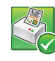

• Un icono amarillo indica una advertencia.

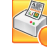

• Un icono rojo indica que se ha producido un error.

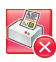

• Un icono gris indica que el equipo está fuera de línea.

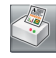

• Haga clic en el botón **Solución de problemas** para acceder al sitio web de solución de problemas de Brother.

| Encuentre el error     | Encuentre las soluciones                                                                                                    |
|------------------------|----------------------------------------------------------------------------------------------------|
| Uso de la pantalla LCD | 1. Siga los mensajes de la pantalla LCD.                                                                                                    |
| Tóner bajo             | 2. Consulte las instrucciones de la siguiente tabla.                                                                                                    |
|                        | <ol> <li>Si no puede resolver el error ➤&gt; Guía del usuario online: Mensajes de error y mantenimiento o: Preguntas frecuentes y Solución de problemas en Brother Solutions Center en support.brother.com.</li> </ol> |

## Mensajes de error y mantenimiento

| Mensaje de error  | Causa                                                                      | Acción                                                                                                    |
|-------------------|----------------------------------------------------------------------------|----------------------------------------------------------------------------------------------------|
| Atasco 2 caras    | Hay papel atascado en la<br>bandeja a 2 caras o en la<br>cubierta trasera. | Extraiga la bandeja a 2 caras y abra<br>la cubierta trasera para extraer el<br>papel atascado, puede que haya más<br>de una hoja de papel en el interior. |
| Atasco bandeja 1  | Hay papel atascado en la                                                   | Extraiga la bandeja de papel indicada                                                                                                    |
| Atasco bandeja 2  | bandeja de papei.                                                          | de la pantalla LCD y quite el papel atascado.                                                                                                    |
| Atasco bandeja 3  |                                                                            |                                                                                                    |
| Atasco bandeja 4  |                                                                            |                                                                                                    |
| Atasco Bandeja MP | Hay papel atascado en la<br>bandeja MP.                                    | Retire el papel atascado de la<br>bandeja MP y alrededor de ella. Pulse<br><b>Go (Ir)</b> .                                                               |
| Atasco interno    | El papel está atascado<br>dentro del equipo.                               | Abra la cubierta delantera, extraiga el<br>cartucho de tóner y la unidad de<br>tambor, y extraiga el papel atascado.<br>Cierre la cubierta delantera.     |
| Atasco trasero    | El papel está atascado en<br>la parte trasera del equipo.                  | Abra la cubierta de fusor y retire el<br>papel atascado. Cierre la cubierta de<br>fusor.                                                                  |
| Cambiar tambor    | Es el momento de sustituir<br>la unidad de tambor.                         | Cambie la unidad de tambor por una nueva.                                                                                                    |
|                   | El contador de la unidad de tambor no se restableció al                    | Restablezca el contador de la unidad de tambor.                                                                                                    |
|                   | instalar un nuevo tambor.                                                  | Consulte las instrucciones que se incluyen con la nueva unidad de tambor.                                                                                 |

La tabla muestra los mensajes de error y mantenimiento más comunes.

| Mensaje de error                                      | Causa                                                                                                    | Acción                                                                                                    |
|-------------------------------------------------------|----------------------------------------------------------------------------------------------------|----------------------------------------------------------------------------------------------------|
| Cambie tóner                                          | El cartucho de tóner ha<br>llegado al final de su vida<br>útil. El equipo detendrá<br>todas las operaciones de<br>impresión. | Cambie el cartucho de tóner por uno nuevo.                                                                                                    |
| Error cartucho                                        | El cartucho de tóner no<br>está instalado<br>correctamente.                                                                  | Retire el cartucho de tóner y la unidad<br>de tambor. Extraiga el cartucho de<br>tóner y vuelva a colocarlo en la<br>unidad de tambor. Vuelva a instalar el<br>cartucho de tóner y la unidad de<br>tambor en el equipo. |
|                                                       |                                                                                                    | Si el problema persiste, llame al<br>servicio de atención al cliente de<br>Brother o a su distribuidor local de<br>Brother.                                                                                             |
| Fin tambor pronto                                     | La unidad de tambor está<br>llegando al final de su vida<br>útil.                                                            | Pida una nueva unidad de tambor<br>antes de que aparezca la pantalla<br>LCD Cambie tambor.                                                                                                    |
| No hay papel B2<br>No hay papel B3<br>No hay papel B4 | El equipo no ha cargado<br>papel de la bandeja de<br>papel indicada.                                                         | Extraiga la bandeja de papel indicada<br>de la pantalla LCD y quite el papel<br>atascado.                                                                                                    |
| No unidad tambor                                      | La unidad de tambor no está instalada correctamente.                                                                         | Vuelva a instalar el cartucho de tóner<br>y la unidad de tambor.                                                                                                    |
| Sin papel                                             | El equipo se ha quedado<br>sin papel o bien el papel no<br>se ha cargado<br>correctamente en la<br>bandeja de papel.         | <ul> <li>Vuelva a poner papel en la<br/>bandeja de papel. Compruebe que<br/>las guías del papel estén ajustadas<br/>al tamaño correcto.</li> </ul>                                                                      |
|                                                       |                                                                                                    | <ul> <li>Si el papel esta en la bandeja,<br/>quítelo y cárguelo de nuevo.</li> <li>Compruebe que las guías del<br/>papel estén ajustadas al tamaño<br/>correcto.</li> </ul>                                             |
|                                                       |                                                                                                    | <ul> <li>No sobrecargue la bandeja del<br/>papel.</li> </ul>                                                                                                    |

| Mensaje de error             | Causa                                                                                                    | Acción                                                                                                    |
|------------------------------|----------------------------------------------------------------------------------------------------|----------------------------------------------------------------------------------------------------|
| Sin papel B1<br>Sin papel B2 | El equipo no ha cargado<br>papel de la bandeja de<br>papel indicada.                                                                   | Realice una de las siguientes acciones:                                                                                                    |
| Sin papel B3<br>Sin papel B4 |                                                                                                    | <ul> <li>Vuelva a poner papel en la<br/>bandeja del papel indicada en la<br/>pantalla LCD. Compruebe que las<br/>guías del papel estén ajustadas al<br/>tamaño correcto.</li> </ul>                                                                                                    |
|                              |                                                                                                    | <ul> <li>Si el papel está en la bandeja,<br/>quítelo y cárguelo de nuevo.</li> <li>Compruebe que las guías del<br/>papel estén ajustadas al tamaño<br/>correcto.</li> </ul>                                                                                                    |
|                              |                                                                                                    | <ul> <li>No sobrecargue la bandeja del<br/>papel.</li> </ul>                                                                                                    |
| Sin papel en MP              | h papel en MP<br>La bandeja MP se ha<br>quedado sin papel o bien el<br>papel no ha se ha cargado<br>correctamente en la<br>bandeja MP. | Realice una de las siguientes acciones:                                                                                                    |
|                              |                                                                                                    | <ul> <li>Vuelva a poner papel en la<br/>bandeja MP. Compruebe que las<br/>guías del papel estén ajustadas al<br/>tamaño correcto.</li> </ul>                                                                                                    |
|                              |                                                                                                    | <ul> <li>Si el papel está en la bandeja,<br/>quítelo y cárguelo de nuevo.</li> <li>Compruebe que las guías del<br/>papel estén ajustadas al tamaño<br/>correcto.</li> </ul>                                                                                                    |
| Sin tóner                    | El cartucho de tóner o el<br>cartucho de tóner y la<br>unidad de tambor no están<br>instalados correctamente.                          | Retire el cartucho de tóner y la unidad<br>de tambor. Retire el cartucho de tóner<br>de la unidad de tambor y vuelva a<br>instalar el cartucho de tóner en la<br>unidad de tambor. Vuelva a instalar el<br>cartucho de tóner y la unidad de<br>tambor en el equipo. Si el problema<br>persiste, cambie el cartucho de tóner<br>por uno nuevo. |

| Mensaje de error | Causa                                                                                                    | Acción                                                                                                    |
|------------------|----------------------------------------------------------------------------------------------------|----------------------------------------------------------------------------------------------------|
| Tambor !         | El hilo de corona de la<br>unidad de tambor debe<br>limpiarse.                                                                                  | Limpie el filamento de corona de la unidad de tambor.                                                                                                    |
|                  |                                                                                                    | >> Guía del usuario online: Limpieza del hilo de corona                                                                                                    |
|                  |                                                                                                    | Si el problema persiste, cambie la unidad de tambor por uno nuevo.                                                                                                    |
|                  | La unidad de tambor o el<br>cartucho de tóner y la<br>unidad de tambor no están<br>instalados correctamente.                                    | Extraiga la unidad de tambor, extraiga<br>el cartucho de tóner de la unidad de<br>tambor y coloque de nuevo el<br>cartucho de tóner en la unidad de<br>tambor. Vuelva a instalar la unidad de<br>tambor en el equipo. |
| Tóner bajo       | Si en la pantalla LCD<br>aparece este mensaje,<br>puede seguir imprimiendo.<br>El cartucho de tóner se<br>aproxima al final de su vida<br>útil. | Pida ya un nuevo cartucho de tóner<br>para que lo tenga disponible cuando<br>la pantalla LCD muestre Cambie<br>tóner.                                                                                                 |

## Atascos de papel

Un mensaje de error indica el lugar donde se ha producido el atasco de papel en el equipo.

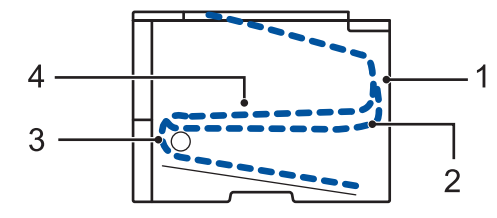

Mensajes de error:

- 1. Atasco en la parte trasera
- 2. Atasco a 2 caras
- 3. Atasco en bandeja
- 4. Atasco en el interior

## Soluciones para conexión inalámbrica

Si no puede conectar su equipo Brother con la red inalámbrica, consulte lo siguiente:

- Guía del usuario online: Imprimir el informe WLAN
- Guía de configuración rápida: Método de configuración inalámbrica alternativo

Apéndice

## Cómo insertar texto en el equipo Brother

Para ajustar ciertas opciones, como por ejemplo la clave de red, deberá insertar caracteres en el equipo:

 Mantenga pulsados ▲ o ▼ o púlselos repetidamente para seleccionar uno de los caracteres de la siguiente lista:

0123456789abcdefghijklmnopqrstuvwxyzABCDEFGHIJKLMNOPQRSTUVWXYZ(espacio)!"#\$ %&'()\*+,-./:;<=>?@[]^\_

- Pulse **OK** cuando aparezca el carácter o símbolo que desea y, a continuación, introduzca el siguiente carácter.
- Pulse Back (Atrás) para eliminar caracteres introducidos incorrectamente.

# Información relativa al cumplimiento del Reglamento 801/2013 de la Comisión

| Consumo eléctrico<br>Espera en red <sup>1</sup> | HL-L5000D           | HL-L5100DN/<br>HL-L5100DNT/<br>HL-L6250DN | HL-L5200DW/<br>HL-L5200DWT |
|-------------------------------------------------|---------------------|-------------------------------------------|----------------------------|
|                                                 | Aproximadamente 1,3 | Aproximadamente 1,4                       | Aproximadamente 1,8        |
|                                                 | W                   | W                                         | W                          |

1 Todos los puertos de red activados y conectados

#### Cómo activar/desactivar la LAN inalámbrica

Para encender o apagar la conexión de red inalámbrica ▲ o ♥ para seleccionar [Red] > [WLAN]
> [Activar WLAN] > [Sí] o [No].

## Impresión utilizando su dispositivo móvil

Brother iPrint&Scan permite utilizar funciones del equipo Brother directamente desde un dispositivo móvil, sin necesidad de ordenador. Descargue la *Guía de impresión y escaneado con dispositivos móviles para Brother iPrint&Scan* en: <u>solutions.brother.com/manuals</u>.

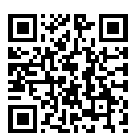

## Consumibles

Cuando llega el momento de sustituir consumibles tales como el tóner o el tambor, aparece un mensaje de error en el panel de control del equipo o en el Status Monitor. Para obtener más información sobre los consumibles de su equipo, visite <u>http://www.brother.com/original/index.html</u> o póngase en contacto con su distribuidor de Brother local.

| Consumible<br>s      | Nombre del modelo<br>de consumible           | Vida útil<br>aproximada                                   | Modelos a los que se aplica                                                |
|----------------------|----------------------------------------------|-----------------------------------------------------------|----------------------------------------------------------------------------|
|                      |                                              | (Rendimiento de<br>impresión)                             |                                                                            |
| Cartucho de<br>tóner | Tóner estándar:<br>TN-3430                   | Aprox. 3.000<br>páginas <sup>1 2</sup>                    | HL-L5000D/HL-L5100DN/<br>HL-L5100DNT/HL-L5200DW/<br>HL-L5200DWT/HL-L6250DN |
|                      | Tóner de larga<br>duración:<br>TN-3480       | Aprox. 8.000<br>páginas <sup>1 2</sup>                    | HL-L5000D/HL-L5100DN/<br>HL-L5100DNT/HL-L5200DW/<br>HL-L5200DWT/HL-L6250DN |
|                      | Tóner de súper larga<br>duración:<br>TN-3512 | Aprox. 12.000<br>páginas <sup>1 2</sup>                   | HL-L6250DN                                                                 |
| Unidad de<br>tambor  | DR-3400                                      | Aprox. 30.000<br>páginas / 50.000<br>páginas <sup>3</sup> | HL-L5000D/HL-L5100DN/<br>HL-L5100DNT/HL-L5200DW/<br>HL-L5200DWT/HL-L6250DN |

El cartucho de tóner y la unidad de tambor son dos piezas independientes.

<sup>1</sup> El rendimiento aproximado del cartucho se declara de acuerdo con ISO/IEC 19752.

<sup>2</sup> Páginas de tamaño A4 o Letter a una cara

<sup>3</sup> Aproximadamente 30.000 páginas basándose en 1 página por trabajo y 50.000 páginas basándose en 3 páginas por trabajo [páginas A4/letter simplex]. El número de páginas puede verse afectado debido a una serie de factores incluyendo pero no limitándose a tipo y tamaño de soporte.

### 

Si usa Windows<sup>®</sup>, haga doble clic en el icono de Brother CreativeCenter is en el escritorio

para acceder a nuestro sitio web **GRATUITO**, creado para ayudarle a diseñar e imprimir materiales personalizados, tanto personales como profesionales, con fotografías, texto y un toque de creatividad.

Los usuarios de Macintosh pueden acceder a Brother CreativeCenter en la siguiente dirección web:

http://www.brother.com/creativecenter

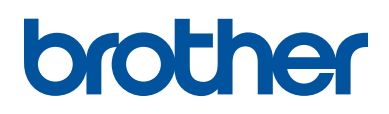

Visite nuestra página web www.brother.com

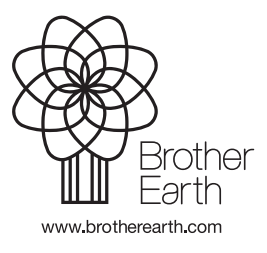

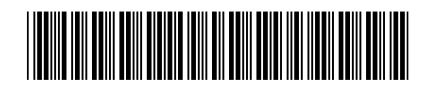

D004SK001-00 SPA Versión 0